# Subject: Short Range Radar (SRR) with DTC U3000 49 Set

| Brand:         | Model:                      | Model<br>Model: Year: |      | VIN: |   | En-<br>gine: | Transmis-<br>sion: |
|----------------|-----------------------------|-----------------------|------|------|---|--------------|--------------------|
|                |                             | from                  | to   | fom  | đ |              |                    |
| Cadillac       | Escalade<br>Escalade<br>ESV | 2021                  | 2021 |      |   |              |                    |
| Chevro-<br>let | Suburban<br>Tahoe           | 2021                  | 2021 |      |   |              |                    |
| GMC            | Yukon<br>Yukon XL           | 2021                  | 2021 |      |   |              |                    |

| Involved Region or Coun-<br>try | United States, Canada, Mexico, Russia, Middle East, Chile (West), Colombia (West), Ecuador (West), Peru (West), Japan, Cadillac Korea (South Korea), Thailand (ASEAN)                                                                                                    |  |  |
|---------------------------------|----------------------------------------------------------------------------------------------------|--|--|
| Additional Options (RPOs)       | Equipped with RPO UVZ                                                                                                    |  |  |
| Condition                       | Some customers may comment on a DIC message stating Service Driver Assist on display.<br>Technicians may find DTC U3000 49 (Control Module Internal Malfunction) set current or in recent<br>history                                                                                                    |  |  |
| Cause                           | The cause of the condition may be an issue with the SRR setting the DTC due to highly reflective environments. Some temporary faults that trigger DTC 3000.49 are detected while radar is actively radiating. There may also be an issue with the X270 headliner harness to instrument panel harness having loose terminals |  |  |
| Correction                      | Reprogram the SRR with the latest calibrations and verify concern is fixed.<br><b>Note:</b> If concern is still present, verify the terminals on the X270 harness are secure and proceed with repair.                                                                                                    |  |  |

## **Service Procedure**

**Caution:** Before downloading the update files, be sure the computer is connected to the internet through a network cable (hardwired). DO NOT DOWNLOAD or install the files wirelessly. If there is an interruption during programming, programming failure or control module damage may occur.

- Ensure the programming tool is equipped with the latest software and is securely connected to the data link connector. If there is an interruption during programming, programming failure or control module damage may occur.
- Stable battery voltage is critical during programming. Any fluctuation, spiking, over voltage or loss of voltage will interrupt programming. Install a GM Authorized Programming Support Tool to maintain system voltage. Refer to www.gmdesolutions.com[http://www.gmdesolutions.com] for further information. If not available, connect a fully charged 12 V jumper or booster pack disconnected from the AC voltage supply. DO NOT connect a battery charger.
- Follow the on-screen prompts regarding ignition power mode, but ensure that anything that drains excessive power (exterior lights, HVAC blower motor, etc) is off
- Clear DTCs after programming is complete. Clearing powertrain DTCs will set the Inspection/Maintenance (I/M) system status indicators to NO.

**Important:** The service technician always needs to verify that the VIN displayed in the TLC left side drop down menu and the top center window match the VIN plate of the vehicle to be programmed prior to using Service Programming System 2 (SPS2) for programming or reprogramming a module.

- For the TLC application, service technicians need to always ensure that the power mode (ignition) is "ON" before
  reading the VIN from the vehicle's VIN master module and that they do not select a VIN that is already in the TLC
  application memory from a previous vehicle.
- If the VIN that shows up in the TLC top center window after correctly reading the VIN from the vehicle does not
  match the VIN plate of the vehicle, manually type in the VIN characters from the vehicle VIN plate into the TLC top
  center window and use these for programming or reprogramming the subject module with the correct vehicle VIN
  and software and/or calibrations.
- The Engine Control Module (ECM) is the master module (for VIP vehicles) that TLC reads to determine the VIN of the vehicle. If the VIN read from the vehicle by TLC does not match the VIN plate of the vehicle, the ECM also needs to be reprogrammed with the correct VIN, software and calibrations that match the vehicle's VIN plate.
- The Body Control Module (BCM) is the master module (for GEM vehicles) that TLC reads to determine the VIN of the vehicle. If the VIN read from the vehicle by TLC does not match the VIN plate of the vehicle, the BCM also needs to be reprogrammed with the correct VIN, software and calibrations that match the vehicle's VIN plate.

**Caution:** Be sure the VIN selected in the drop down menu (1) is the same as the vehicle connected (2) before beginning programming.

| Technic Connect                                                                                                    | - c                                                                       |
|----------------------------------------------------------------------------------------------------|---------------------------------------------------------------------------|
| Techline Connect                                                                                                    | BKCMLAND 2013                                                             |
| LMSHBDARD GDS2 SI SPS2                                                                                                    | Support - RPO - Search Service Manuals                                    |
| SP52                                                                                                    | _ 0                                                                       |
| Return b Strike                                                                                                    | Programming System 2                                                      |
| VN: ICRASC AMARKAN AND TRACE AND TRACE AND TRA | Diagnossic Teol Raadyl<br>18534<br>Selected Programming Process Reprogram |
| Auto Detect New Vehicle Vehicle Vehicle                                                                                                    | Asia Debusi Toal - Masada Sa                                              |
| Jan Wandee: CFS2 Version: Windows Variance<br>18 6_22 2.3 5 5 5 0<br>Windows 10                                                                                                    |                                                                           |
| Third Skillings                                                                                                    |                                                                           |

5743643

Important: If the vehicle VIN DOES NOT match, the message below will be shown

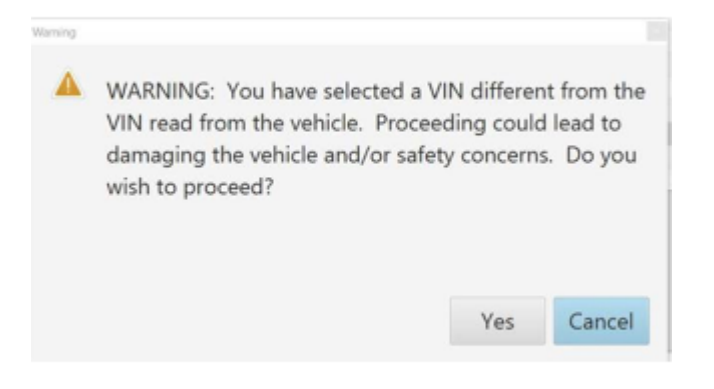

| Tech Ine Connect |             |             |                                              |                                  |                                  |             | -                       |            |
|------------------|-------------|-------------|----------------------------------------------|----------------------------------|----------------------------------|-------------|-------------------------|------------|
| GM Techline      | Connect     |             | <b>~</b>                                     | MDI:<br>C                        | 2 SN#+COTOTO<br>ick to disconned | •           |                         |            |
| DASHBOARD        | GDS2        | Si SPS2     |                                              | Su                               | apport *                         | RPO 🔻       | Search Service Martuels | ۹          |
| SPS2             |             |             |                                              |                                  |                                  |             | -                       | <b>—</b> × |
|                  |             | Programming | M4321: You are attempting to<br>cellination. | reprogram with the some          |                                  |             |                         |            |
| Controller       | ID          | ▲ Current # | Select CK to continue. Cancel                | to Stapl                         |                                  | Description |                         |            |
| K17              | 1           | 64620771    |                                              | DK Canad                         |                                  |             |                         |            |
| 817              | 2           | 64620790    |                                              | UK Caros                         | )                                |             |                         |            |
| 817              | 1           | 64620797    | 04020262                                     | - Charles and Parlie Disgonation | <b>Collection</b>                |             |                         |            |
| 817              | 4           | 64620801    | 04020801                                     | Constinu Engine Calibration      | -                                |             |                         |            |
| 307              | 5           | 54520803    | 04020606                                     |                                  | -                                |             |                         |            |
| 817              | 6           | 54620819    | 04020610                                     | The Designer Collection          |                                  |             |                         |            |
| K17              | 7           | 54520525    | 84820625                                     | the spectrum with the street     |                                  |             |                         |            |
|                  |             |             |                                              |                                  |                                  |             |                         |            |
|                  |             |             |                                              |                                  |                                  |             |                         |            |
|                  |             |             |                                              |                                  |                                  |             |                         |            |
|                  |             |             |                                              |                                  |                                  |             |                         |            |
|                  |             |             |                                              |                                  |                                  |             |                         |            |
|                  |             |             |                                              |                                  |                                  |             |                         |            |
|                  |             |             |                                              |                                  |                                  |             |                         |            |
| c                |             |             |                                              |                                  |                                  |             |                         | 11         |
|                  |             |             |                                              |                                  |                                  |             | MIN: COLO               |            |
| Print Save to P  | DF FOU Data |             |                                              |                                  |                                  |             | Rack Start Programm     | ing Cancel |

| Service Programming System |                                                                                                    |
|----------------------------|----------------------------------------------------------------------------------------------------|
|                            | Summary                                                                                                    |
|                            |                                                                                                    |
| Controller Id Current#     | Selected # Description                                                                                             |
|                            |                                                                                                    |
| 2 84790857                 | 84790857 <b>Hammelikastan Andrea Statut</b>                                                                        |
| 4 84557555                 | 84557555 Examina Cashie Calibrates                                                                                 |
| 5 84681582                 | 84681582 - Updated Calibration to Improve diagnosities for DTCs - 005D0 and 005D0.                                 |
| 7 84690692                 | 84690692 - Petersteelet Calibration                                                                                |
| 8 84662691                 | 84662 Service Programming System                                                                                   |
| 9 84578454                 | 846/84 M4521: You are attempting to reprogram with the same calibration.<br>Select OK to continue, Cancel to Stop! |
| Vehicle Data               | átkituda Utária                                                                                                    |
|                            |                                                                                                    |
|                            | VIR                                                                                                    |
| Print                      | < Back Next > Cancel                                                                                               |

Important: Techline Connect and TIS2WEB screens shown above.

**Important:** If the same calibration/software warning is noted on the TLC or SPS Summary screen, select OK and follow screen instructions. After a successful programming event, the WCC is located in the Service Programming System dialogue box of the SPS Summary screen. No further action is required. Refer to the Warranty section of the bulletin.

1. Reprogram the Short Range Radar. Refer to B233LF Short Range Radar Sensor in SI.

| Teddine Corried.                                                                                                    | - U X                                  |  |  |  |
|----------------------------------------------------------------------------------------------------|----------------------------------------|--|--|--|
| Techline Connect                                                                                                    | Club to disconnect                     |  |  |  |
| DASHBOARD GDS2 SI SPS2                                                                                                    | Support - RPO - Serah Serake Manual: Q |  |  |  |
| SPS2                                                                                                    | _ 🗆 ×                                  |  |  |  |
| Warrany Clar                                                                                                    | n Code                                 |  |  |  |
| Programming Complete.<br>VIN<br>2020-08-19 12:23:43 PM<br>2020-08-19 12:23:43 PM<br>2020-08-19 12:24 PM<br>2020-08-19 12:24 PM<br>2020-08-19 12:24 PM<br>2020-08-19 12:24 PM<br>2020-08-19 12:24 PM<br>2020-08-19 12:24 PM<br>2020-08-19 12:24 PM<br>2020-08-19 12:24 PM<br>2020-08-19 12:24 PM<br>2020- |                                        |  |  |  |
| Post Programming Instructions:<br>Follow the Controller Specific Instructions below.<br>If there are no Controller Specific Instructions, turn ignition off for 30 seconds to reset the controlle                                                                                                    | ň                                      |  |  |  |

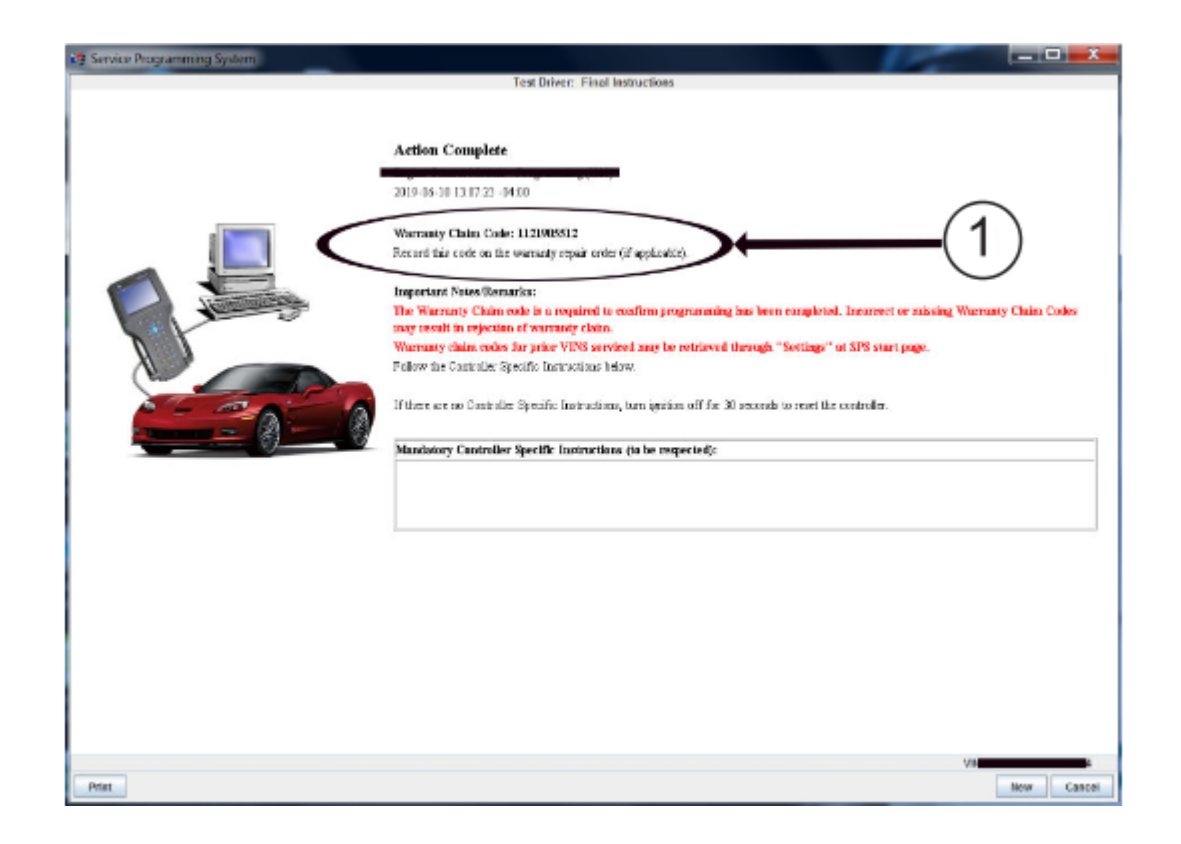

**Note:** The screenshots above are an example of module programming and may not be indicative of the specific module that is being programmed. Module selection and VIN information have been blacked out. **Important:** To avoid warranty transaction rejections, you **MUST** record the warranty claim code provided on the SPS Warranty Claim Code (WCC) screen shown above on the job card. Refer to callout 1 above for the location of the WCC on the SPS screen

2. Record SPS Warranty Claim Code on job card for warranty transaction submission.

## Warranty Information

For vehicles repaired under the Bumper-to-Bumper coverage (Canada Base Warranty coverage), use the following labor operation. Reference the Applicable Warranties section of Investigate Vehicle History (IVH) for coverage information.

| Labor Operation | Description                       | Labor Time |
|-----------------|-----------------------------------|------------|
| *2888278        | Reprogram Short Range Radar       | 0.3 hr     |
| Add             | Check terminals on X270 connector | 0.5 hr     |

\*This is a unique Labor Operation for Bulletin use only.

**Important:** \*\*To avoid warranty transaction rejections, carefully read and follow the instructions below:

- The Warranty Claim Code must be accurately entered in the "SPS Warranty Claim Code" field of the transaction.
- When more than one Warranty Claim Code is generated for a programming event, it is required to document all Warranty Claim Codes in the "Correction" field on the job card. Dealers must also enter one of the codes in the "SPS Warranty Claim Code" field of the transaction, otherwise the transaction will reject. It is best practice to enter the FINAL code provided by SPS/SPS2.

### Warranty Claim Code Information Retrieval

If the SPS Warranty Claim Code was not recorded on the Job Card, the code can be retrieved in the SPS system as follows:

- 1. Open TLC/TIS on the computer used to program the vehicle.
- 2. Select and start SPS/SPS2.
- 3. Select Settings.
- 4. Select the Warranty Claim Code tab.

The VIN, Warranty Claim Code and Date/Time will be listed on a roster of recent programming events. If the code is retrievable, dealers should resubmit the transaction making sure to include the code in the SPS Warranty Claim Code field.

| Ver-<br>sion  | 1                          |
|---------------|----------------------------|
| Modi-<br>fied | Released November 01, 2021 |